## 1. Lépés EU Login fiók létrehozása:

• <u>https://ecas.ec.europa.eu/cas/login</u> weboldalon

| EU Login<br>One account, many EU services |                                                                                                    | 0 | magyar (hu)      | ~       |
|-------------------------------------------|----------------------------------------------------------------------------------------------------|---|------------------|---------|
|                                           |                                                                                                    |   | Flók létrehozása | Belépés |
|                                           | Fiók létrehozása                                                                                                    |   |                  |         |
|                                           | Súgó külső felhasználók számára Keresztnév Vezetéknév E-mail cím E-mail cím megerősítése E-mail nyelve                                             |   |                  |         |
|                                           | magyar (hu)  Ennek a négyzetnek a bejelölésével elismeri, hogy elolvasta és megértette az <u>adatvédelmi nyilatkozatot</u> Fiók létrehozása Törlés |   |                  |         |

- A regisztráció után **rendszerüzenet érkezik a megadott e-mail címre**, mely üzenet tartalmazza az első belépéshez használható jelszót/linket
- Sikeres belépés után szükséges a kétfaktoros hitelesítési mód beállítása szükséges: <u>Felhasználói</u> <u>fiókom</u> -> <u>Mobiltelefonszámaim kezelése</u> -> <u>Mobiltelefonszám hozzáadása</u> vagy <u>Felhasználói fiókom</u> -> <u>Mobil eszközeim kezelése</u> -> <u>Mobil eszköz hozzáadása</u> (ebben az esetben rendelkezni kell EU Login-alkalmazással)

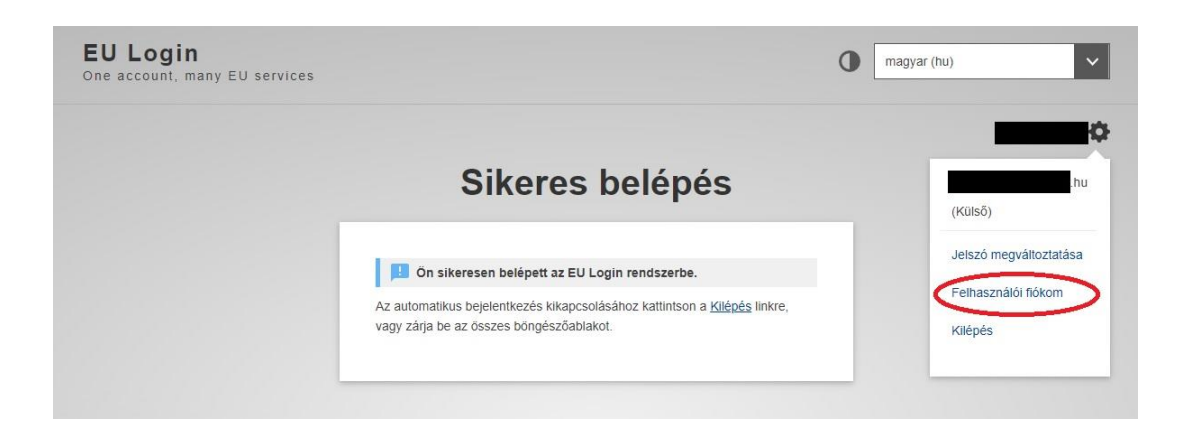

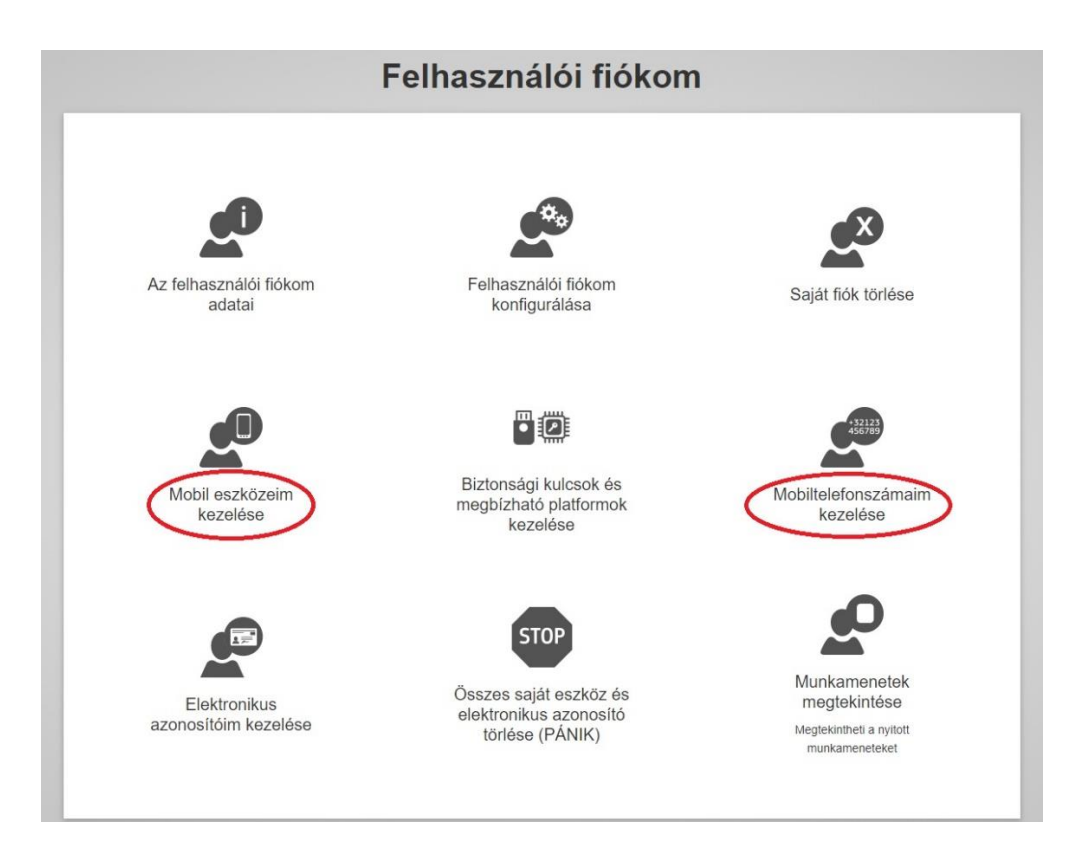

• Az **EU Login fiók egyedi azonosítója** amit a regisztrációs kérelemben meg kell adni a 'Felhasználói fiókom adatai' menüpontban található:

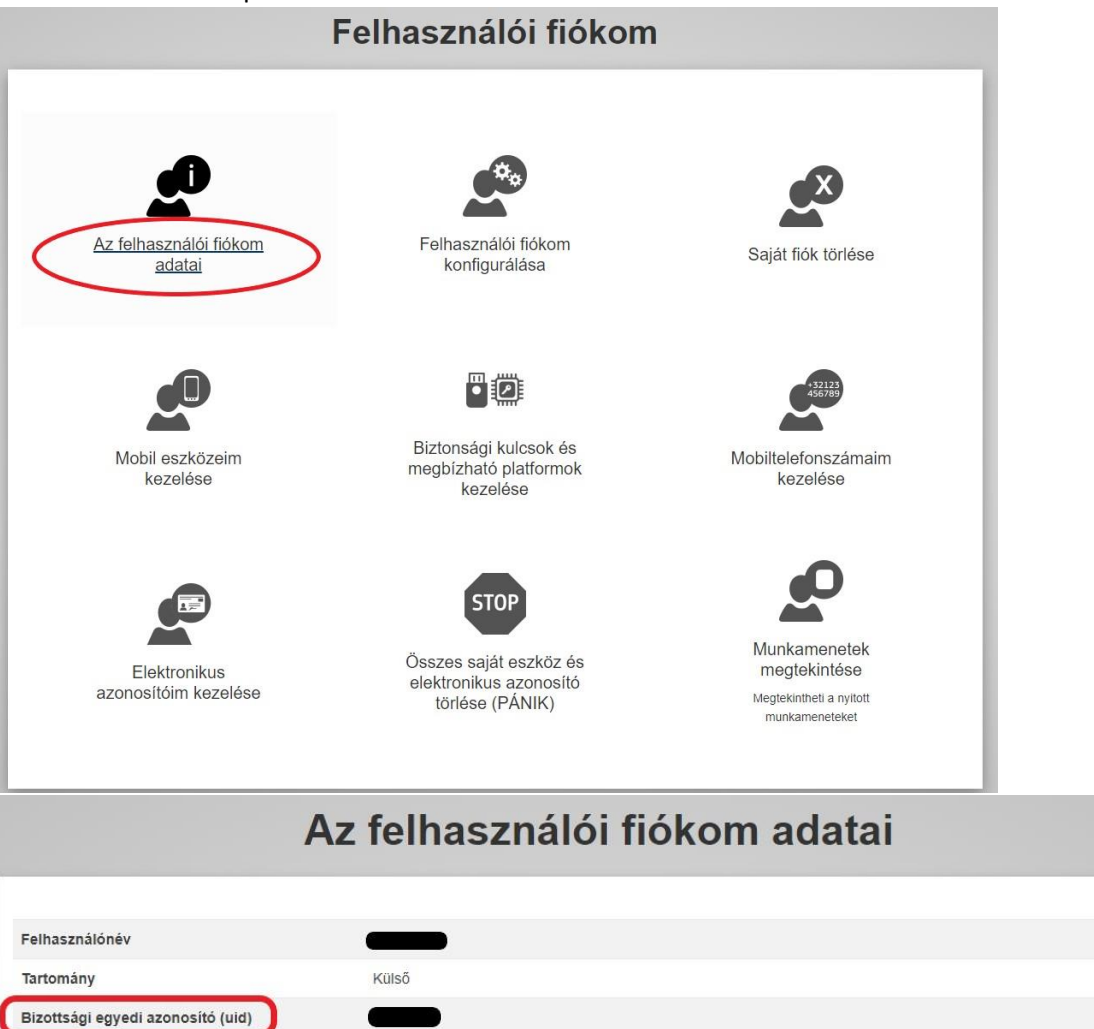

## 2. Lépés CBAM átmeneti nyilvántartásba történő regisztráció

Az EU Login fiók beállítása után a magyarorszag.hu felületen az <u>'NKVH: Regisztráció a CBAM átmeneti</u> nyilvántartásba' ügytípus kiválasztásával kérelmezhető a CBAM átmeneti nyilvántartásba történő regisztráció. Amennyiben gazdálkodó szervezet képviselőjeként jár el, az elektronikus kérelem kitöltésekor ki kell jelölnie a következő opciót: CÉGKAPUBÓL KÜLDVE SZERETNÉK E-PAPÍRT BENYÚJTANI.

- A kérelem elbírálása után a Nemzeti Klímavédelmi Hatóság elektronikusan (ügyfélkapura/cégkapura) megküldött tájékoztató levélben értesíti az Ügyfelet a CBAM átmeneti nyilvántartásba történő regisztráció sikerességéről.
- Amennyiben az Ügyfél további személynek (pl. alkalmazott, tanácsadócég alkalmazott, közvetlen vámjogi képviselő) is kért hozzáférést, akkor az Ügyfélnek kell a Hatóság által küldött tájékoztatás után hozzáadnia a további személyt a CBAM/Regisztráció menüpont alatt található <u>Angol nyelvű</u> <u>útmutató dokumentum alkalmazott hozzáférésének biztosításához</u> című tájékoztatóban foglalt lépések végrehajtásával.
- Az Ügyfél a CBAM átmeneti nyilvántartást a <u>https://cbam.ec.europa.eu/declarant</u> linken keresztül éri el, mely először az EU Bizottság Adó és Vámunió Főigazgatósága által üzemeltetett autentikációs portálra (UUM&DS) irányít, ahol
  - o az első mezőben a 'Carbon Border Adjustment Mechanism' sort kell kiválasztani,
  - o a másodikban Magyarországot, majd
  - a szereplő típusnál importőr esetén a 'Gazdálkodót', közvetett vámjogi képviselő esetén a "Vámjogi képviselőt", vagy alkalmazott estén az 'Alkalmazottat'.
- Gazdálkodó és Vámjogi képviselő esetén az azonosító típusánál az EORI-számot kell kiválasztani és a következő sorban megadni, valamint a 'Saját személyben jár el' opciót bejelölni.

| Honnan jelentkezik<br>be? (Where Are You From? -<br>WAYF)                                                                               |  |  |  |  |
|----------------------------------------------------------------------------------------------------|--|--|--|--|
| Válassza ki a használni kívánt alkalmazás tartományát                                                                                   |  |  |  |  |
| Carbon Border Adjustment Mechanism 🗸 🗸                                                                                                  |  |  |  |  |
| Válassza ki az azonosítás helyét                                                                                                    |  |  |  |  |
| Magyarország 🗸 🗸                                                                                                    |  |  |  |  |
| Válasszon szereplőtípust                                                                                                    |  |  |  |  |
| Gazdálkodó 🗸                                                                                                    |  |  |  |  |
| Type of ID                                                                                                    |  |  |  |  |
| EORI 🗸                                                                                                    |  |  |  |  |
| ID                                                                                                    |  |  |  |  |
| Ellenőrzés                                                                                                    |  |  |  |  |
| Kinek a nevében jár el?                                                                                                    |  |  |  |  |
| O Saját személyben                                                                                                    |  |  |  |  |
| <ul> <li>A következő adatokkal rendelkező (természetes/jogi)<br/>személy nevében:</li> </ul>                                            |  |  |  |  |
| Hozzájárulok ahhoz, hogy felhasználói profilom adataihoz az<br>UUM&DS és az európai váminformációs rendszer lekérés<br>után hozzáférjen |  |  |  |  |
| Belépés                                                                                                    |  |  |  |  |

 Alkalmazott a delegáció végrehajtását követően<sup>1</sup> tud belépni a CBAM átmeneti nyilvántartásba és ez esetben a 'Nemzeti azonosítót' és a személyazonosító igazolvány okmányazonosítóját<sup>2</sup> kell megadni, majd a 'Következő adatokkal rendelkező személy nevében' opciót kiválasztani, ahol pedig a meghatalmazó vállalat EORI számának megadása is szükséges.

| Honnan jelentkezik<br>be? (Where Are You From? -<br>WAYF)                                                                               |
|----------------------------------------------------------------------------------------------------|
|                                                                                                    |
| Carbon Border Adjustment Mechanism                                                                                                    |
|                                                                                                    |
| Valassza ki az azonosítás helyet                                                                                                    |
| magyarutazag                                                                                                    |
| Valasszon szereplőtípust                                                                                                    |
| Aikaimazott                                                                                                    |
| Type of ID                                                                                                    |
| NA_EID (Nemzeti azonosito)                                                                                                    |
| ID                                                                                                    |
| Elenórais                                                                                                    |
| Kinek a nevében jár el?                                                                                                    |
| <ul> <li>Saját személyben</li> </ul>                                                                                                    |
| <ul> <li>A következő adatokkal rendelkező (természetes/jogi)<br/>személy nevében:</li> </ul>                                            |
| Szereplőtipus                                                                                                    |
| Gazdálkodó 🗸                                                                                                    |
| Azonositó tipusa                                                                                                    |
| EORI                                                                                                    |
| Azonosító                                                                                                    |
| Ellenfrois                                                                                                    |
|                                                                                                    |
| <ul> <li>Közvetlenül</li> </ul>                                                                                                    |
| <ul> <li>A kovetkező személy megbizottjaként:</li> </ul>                                                                                |
| Hozzájárulok ahhoz, hogy felhasználói profilom adatalhoz az<br>UUM&DS és az európai váminformációs rendszer lekérés<br>után hozzáférjen |
| Belépés                                                                                                    |

Ezután **a CBAM átmeneti nyilvántartás az EU Login-os azonosítást követően érhető el,** amennyiben a **kétlépcsős hitelesítés kerül kiválasztásra az alábbi az alábbi két opcióját közül** (mobiltelefonszám+SMS **vagy** mobil applikáció+QR-kód):

<sup>&</sup>lt;sup>1</sup> A delegálásról szóló "Angol nyelvű útmutató dokumentum alkalmazott hozzáférésének biztosításához" című dokumentum a következő oldalon található: <u>https://nkvh.kormany.hu/regisztracio</u>.

<sup>&</sup>lt;sup>2</sup> Külföldi állampolgár esetén a regisztrációs kérelemben szereplő a személy azonosításához megadott dokumentum számát szükséges beírni

## Mobiltelefonszámmal és SMS-sel való kétlépcsős azonosítás:

| EU Login                                |                                                                                                    | • | English (en) |
|-----------------------------------------|----------------------------------------------------------------------------------------------------|---|--------------|
| UUMDS Conf<br>Sign i                    | requires you to authenticate <b>n to continue</b>                                                                                                    |   |              |
| W                                       | elcome back                                                                                                    |   |              |
| Sign in:<br>Choose your v<br>See<br>jac | with a different e-mail address?<br>erification method<br>bile Phone + SMS<br>da text message to a registered<br>be phone number or a multi-<br>or authentication. |   |              |
| Mobile phone                            | mat including country code, e.g. for<br>23 45 67 89                                                                                                    |   |              |
|                                         | Sign in                                                                                                    |   |              |

## Mobil applikációval és QR-kóddal való belépés:

| EU Login<br>One account, many EU services |                                                                                                    | 0 | English (en) |
|-------------------------------------------|----------------------------------------------------------------------------------------------------|---|--------------|
|                                           | Sign in to continue                                                                                                    |   |              |
|                                           | Userial   External   Sign with a different e-mail address?   Coose your verification method   EU Login Mobile App QR   Cooge   Generate a one-time-password with   The EU Login Mobile app.                                                                                                    |   |              |
|                                           | Easy, fast and secure: download the EU Login app<br>the function of the second second se |   |              |

Sikeres belépést követően a CBAM átmeneti nyilvántartás felülete jelenik meg az alábbiak szerint:

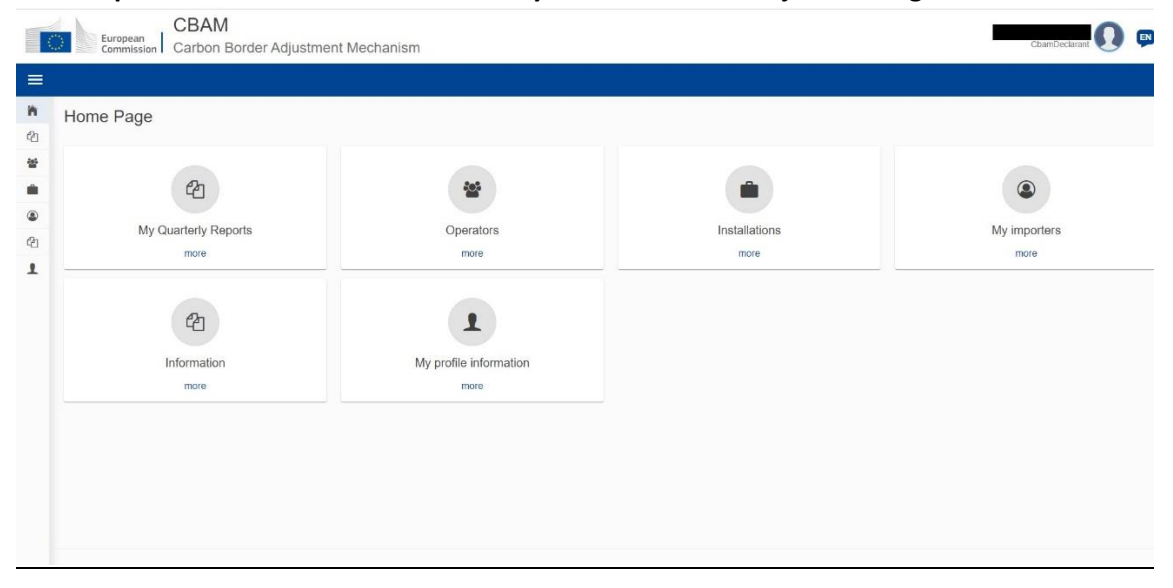